## Como alterar as configurações de endereço do servidor, porta e chave nos aplicativos?

Produto: Pedido de Venda

1.0 - Na tela inicial do aplicativo do Pedido de Venda, clique no no canto superior da tela em em seguida clique em **Configurações**;

| 15:30 🌢 🔿 🖻 | \$ ☆ ひ い = 〒 @          |
|-------------|-------------------------|
|             |                         |
|             | Configurações           |
|             | Trocar usuário          |
| 1           | Reestruturação do Banco |
| . I.        | Exportar Base de Dados  |
| Usuário     |                         |
|             |                         |
| Senna       | O                       |
|             |                         |
| CANCELAR    | ENTRAR                  |
|             |                         |
|             | Versão 20.151.03        |
| Max         |                         |
|             | ۰ م                     |
|             |                         |
|             |                         |

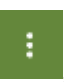

- Como consultar os motivos de
- não venda para o Pré Pedido?
  Como utilizar a tributação correta por endereço de entrega
- Como ler as configurações no MaxPromotor
- Como cadastrar e trabalhar com campanha de brindes maxPedido?
- Como realizar a configuração inicial dos dispositivos ao instalar o Pedido de Venda no primeiro acesso

1.1 - Clique no ícone conexão;

para informar o IP/Link Externo do servidor de sincronização e a porta de

|           | CONFIGURAÇÃ  | O INICIAL |   |
|-----------|--------------|-----------|---|
|           | 192 168 99 1 | 8061      | • |
| Dados d   | lo Servidor  |           | _ |
| Servidor: |              |           |   |
| Porta:    |              |           |   |
|           | Adicion      | nar       |   |

1.2 - Ao clicar no botão **Adicionar** irá voltar para a tela de configurações, onde devem ser preenchidos os campos com a Chave de Instalação para o RCA conforme cadastro no portal Administrador, o TI ou responsável, que deve ser verificado no cadastro do RCA e a opção dispositivos para o mesmo;

|                     |              |               | ŝХ  |
|---------------------|--------------|---------------|-----|
| 17:24 👁 🖻 🕲         |              | \$ & 🖸 📶 📶    | † 4 |
|                     |              | DA            | :   |
|                     | o' °         | •             |     |
|                     |              | 0             |     |
| COL                 | NFIGURAÇA    | O INICIAL     |     |
|                     | 192.1        | 20( 🕀         |     |
| IDENT<br>servidor 1 | IFICAÇÃO D   | O SERVIDOR    |     |
| Inform              | ne a chave d | e instalação: |     |
| FFFF                | FFFF -       | FFFF - FFI    | F   |
|                     | × (          | ОК            |     |
|                     | ۲            | •             |     |

1.3 - É possível também alterar o IP/Porta de conexão via menu de configurações, pela tela inicial do aplicativo clique em **Ferramentas**;

Sempre adicionar o endereço de ip externo como primeira opção e endereço IP interno como segunda opção de sincronização.

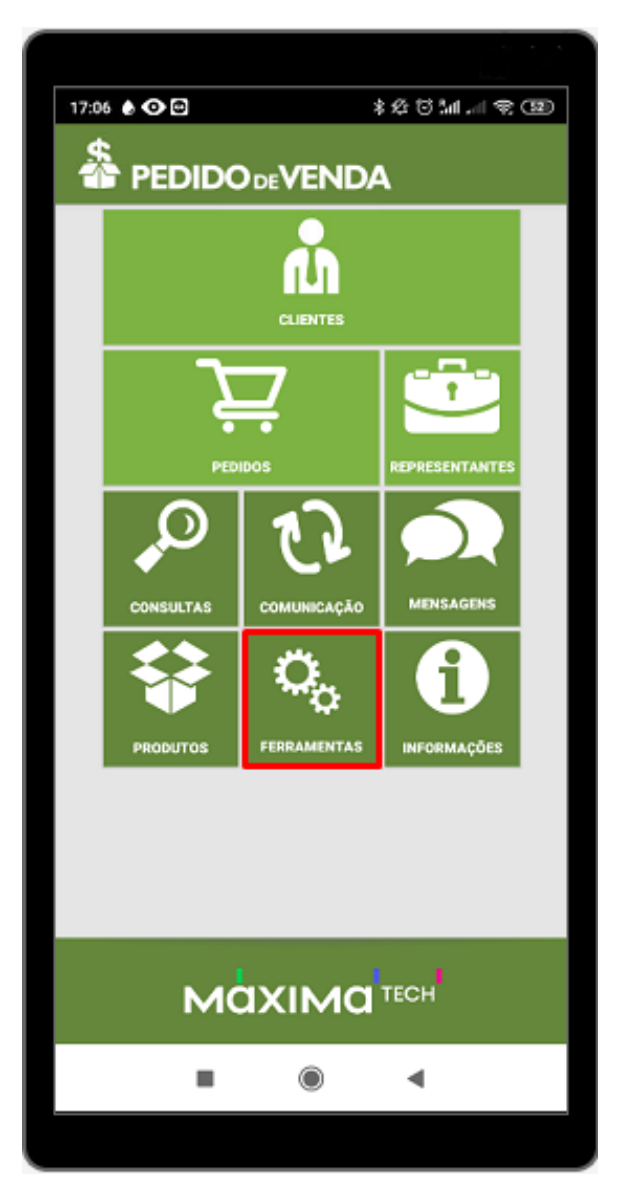

1.4 - Clique na aba Alterar configuração de sincronização;

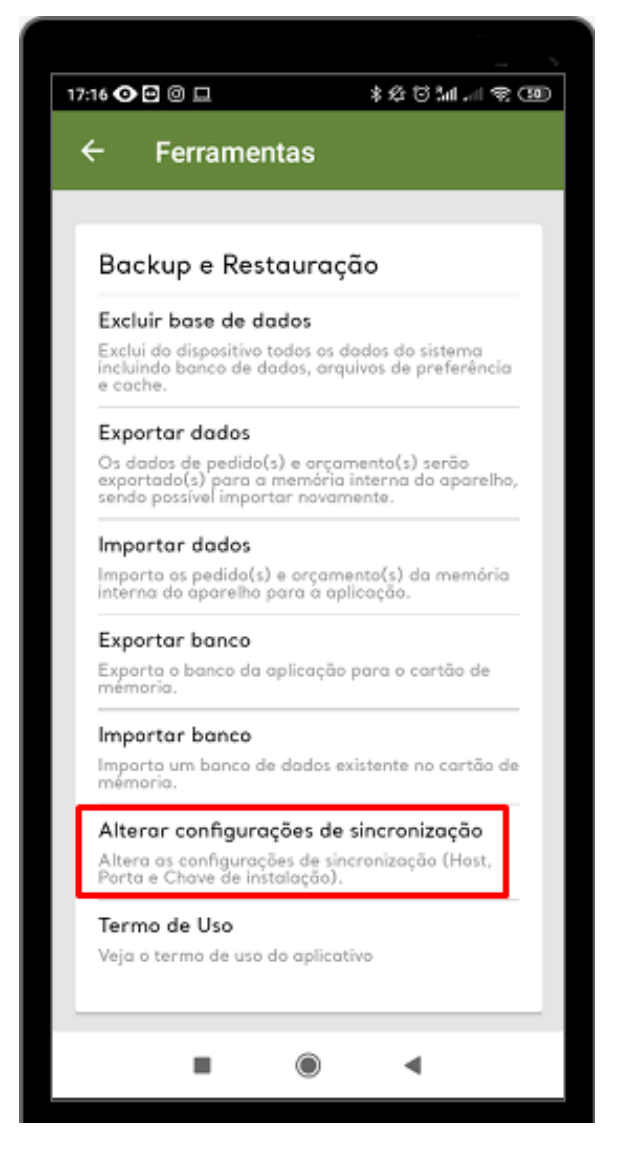

1.5 - Ao clicar na aba de configurações de sincronização, abrirá a tela para que sejam preenchidos os dados de identificador e chave de instalação.

| 17:24 👁 🖻 🎯                          |                                     | * 12                                          | 8 M.                   | - T - |
|--------------------------------------|-------------------------------------|-----------------------------------------------|------------------------|-------|
|                                      | <b>DO</b> DE <b>VE</b> I            | NDA                                           |                        | :     |
| 1                                    | 0                                   |                                               | ~ ``                   | 1     |
|                                      |                                     |                                               |                        |       |
|                                      |                                     |                                               |                        |       |
|                                      |                                     |                                               | o                      |       |
| C                                    | ONFIGURAÇ                           | AO INIC                                       | IAL                    |       |
|                                      | 192.1                               | 20(                                           | Ð                      |       |
|                                      |                                     |                                               |                        |       |
|                                      |                                     |                                               |                        |       |
|                                      |                                     |                                               |                        |       |
|                                      |                                     |                                               |                        |       |
| IDEN                                 | NTIFICAÇÃO                          | DO SER'                                       | VIDOR                  |       |
| IDEN<br>servidor 1                   | NTIFICAÇÃO                          | DO SER                                        | VIDOR                  |       |
| IDEN<br>servidor 1<br>Info           | VTIFICAÇÃO                          | DO SER <sup>1</sup><br>de insta               | VIDOR<br>lação:        |       |
| IDEN<br>servidor 1<br>Info<br>FFFF - | NTIFICAÇÃO<br>rme a chave<br>FFFF - | DO SER <sup>1</sup><br>de insta<br>FFFF       | VIDOR<br>lação:<br>- F | FFF   |
| IDEN<br>servidor 1<br>Info<br>FFFF   | TIFICAÇÃO<br>rme a chave            | DO SER<br>de insta<br>FFFF                    | VIDOR<br>lação:<br>- f | FFF   |
| IDEN<br>servidor 1<br>Info<br>FFFF   | TIFICAÇÃO<br>rme a chave<br>FFFF    | DO SER <sup>1</sup><br>de insta<br>FFFF       | VIDOR<br>Iação:<br>f   | FFF   |
| IDEN<br>servidor 1<br>Info<br>_FFFF  | TIFICAÇÃO<br>rme a chave            | DO SER <sup>1</sup><br>de insta<br>FFFF       | VIDOR<br>lação:<br>F   | FFF   |
| IDEN<br>servidor 1<br>Info<br>       | TIFICAÇÃO<br>rme a chave<br>FFFF -  | DO SER <sup>1</sup><br>de insta<br>FFFF<br>OK | VIDOR<br>lação:<br>- f | FFF   |
| IDEN<br>servidor 1<br>Info<br>_FFFF  | TIFICAÇÃO<br>rme a chave<br>FFFF -  | DO SER <sup>1</sup><br>de insta<br>FFFF<br>OK | VIDOR<br>lação:<br>f   | FFF   |
| IDEN<br>servidor 1<br>Info<br>FFFF   | TIFICAÇÃO                           | DO SER <sup>1</sup><br>de insta<br>FFFF<br>OK | VIDOR<br>lação:<br>- F | FFF   |
| IDEN<br>servidor 1<br>Info<br>_FFFF  | TIFICAÇÃO                           | DO SER <sup>1</sup><br>de insta<br>FFFF<br>OK | VIDOR<br>lação:        | FFF   |

A partir das versões 20 do Pedido de Venda é possível alterar o IP/Porta de conexão via menu de configurações;

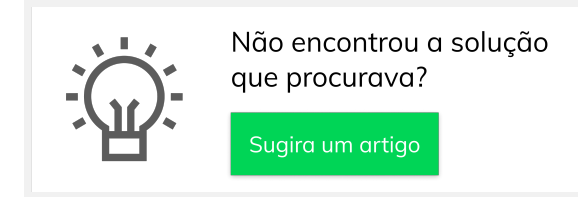